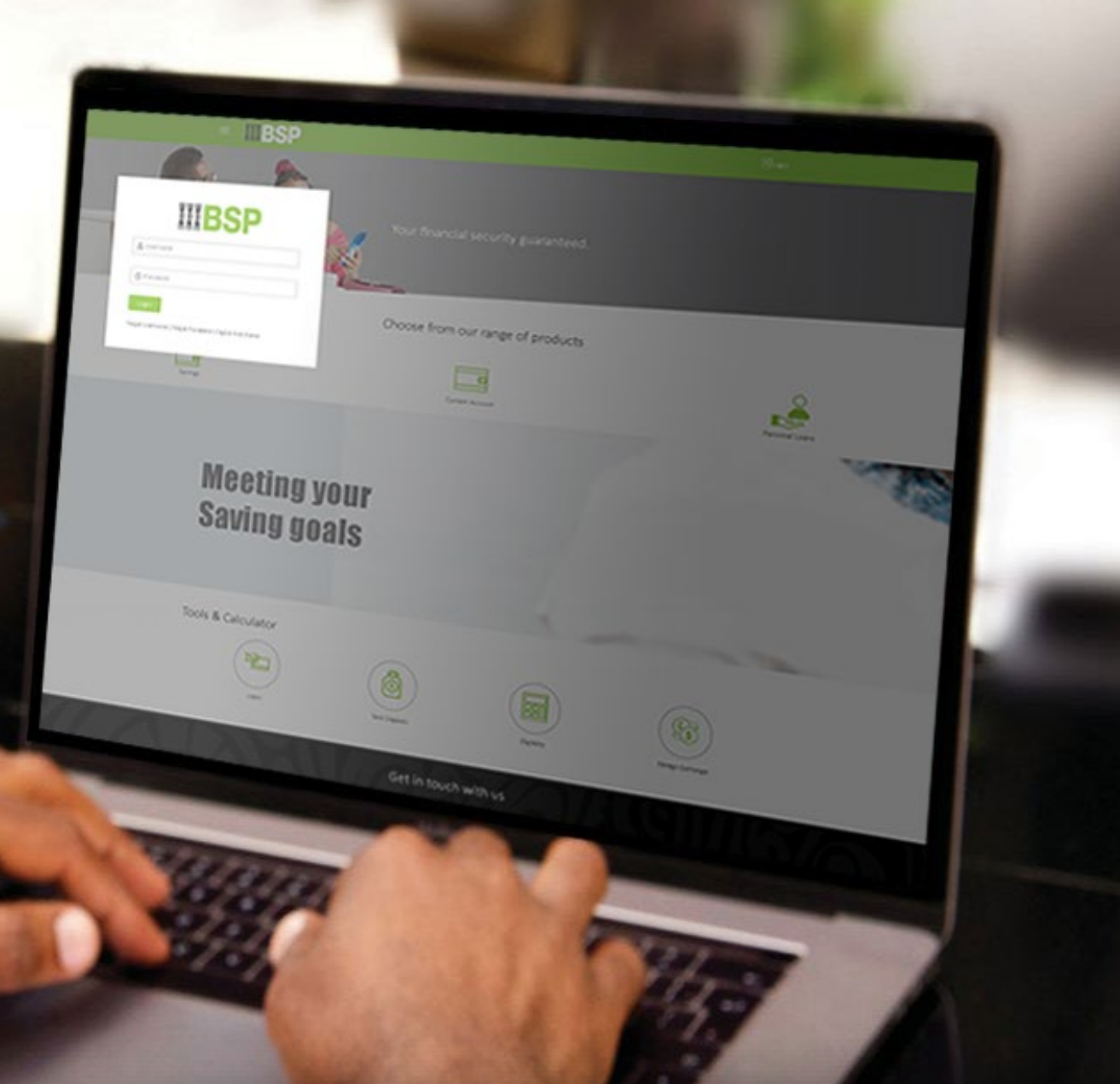

## **BSP INTERNET BANKING** Quick Reference Guide

### VIEW YOUR MOBILE MERCHANT PAYMENT HISTORY

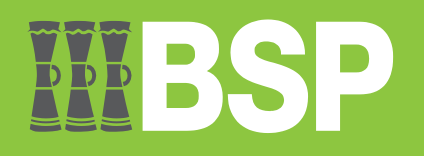

#### Quick Reference Guide: View your Mobile Merchant Payment History

# **III BSP**

#### Use this Quick Reference Guide to:

Learn how to view and download your Mobile Merchant Payment History.

#### View your Mobile Merchant Payment History

Use the Merchant Payment History function to view your Mobile Merchant Payment History.

- 1. Click the three bars to open the toggle menu
- 2. Select Utility Payments
- 3. Select Mobile Merchant
- 4. Select Payment History

| Welcome Test User<br>Your last login was on 16 Aug 12:50 PM              | 1 E IIIBSP Dashboard Trends Payments                                                                                                    | 🔍 🖂 🕙 Logout         |
|--------------------------------------------------------------------------|----------------------------------------------------------------------------------------------------|----------------------|
| Jii: Accounts > Tii: Payments > Tii: Utility Payments 2 TopUp Services > | My Net Worth to 16 Aug 2027<br>Have<br>transformed by the worth to 16 Aug 2027<br>Have<br>transformed by the worth to 16 Aug 2027<br>Have<br>Have |                      |
| ТорUр                                                                    | My Accounts Payments Upcoming Payments                                                                                                    | 000000000            |
| Adhoc TopUp                                                              | Current & Savings POK1.674.37 > 5 S BSP FINANCE (PNG) LTD                                                                                                    | PON204.22            |
| Manana Mohila/Mater                                                      | Term Deposits PGK0.00 > Transfer Money Pay Bits Favorites 30 Aug 2023<br>BEGUSA TRAVEL PLANNER:                                                                                                    | PGK253.00            |
| TopUp History                                                            | Loans and Finances PCK39,747.94 >> See Find Transfer Very Repeat<br>History Transfer Very Repeat                                                                                                    |                      |
| School Fee >                                                             | VewAt                                                                                                    | Set Repeat Transfers |
| Mobile Merchant 3                                                        | Mobile Merchant Vestitatienent Nev Deposit                                                                                                    |                      |
| 🖅 Mail Box >                                                             | Payment                                                                                                    |                      |
| 윤 My Profile                                                             | Payment History 4                                                                                                    |                      |
| ③ Security Settings                                                      |                                                                                                    |                      |
| () Session Summary                                                       |                                                                                                    |                      |
| ATM/Branch/Agent Locator                                                 |                                                                                                    |                      |
| ▲ Manage Alerts                                                          |                                                                                                    |                      |
| 🖾 Limits                                                                 | Copyright 9 2023, ISCP Digital Hub and/or Is affiliates. All rights meaning 1 <u>Security Information 1 Terms and Conditions</u>                                                                                                    |                      |

You're now on the Mobile Merchant Payment History page. Follow these steps to view and download your Mobile Merchant Payment History.

- 5. Select the Payment Account from the Select Account drop-down menu
- 6. Select the **From** date and **To** date
- 7. Select Search
- 8. Click on **Reference Number** (in blue)

| bile Merchant           | Payment History            |                         |                          |                                                                                       |                                                           |
|-------------------------|----------------------------|-------------------------|--------------------------|---------------------------------------------------------------------------------------|-----------------------------------------------------------|
| e Payment               | School Fee Payment History | Mobile Merchant Payment | Merchant Payment History | Airline Payment                                                                       | Airline Payment History                                   |
| Select Account          | <b>5</b> ~                 |                         |                          |                                                                                       |                                                           |
| rom Date<br>01 Jul 2023 | To Date 6                  | 1                       |                          | R                                                                                     |                                                           |
| Q Search                | Clear     7                |                         |                          | Fund Transfer<br>Checking your fund tr<br>payees is easy and qu                       | history details!<br>ansfer history towards<br>ick.        |
| Date Mo                 | bile Merchant Amount       | Payment Purpose         | Reference Number         | Put filters to check the                                                              | e transactions done for                                   |
| 13 FAI<br>Jul 2023      | A Home)                    | TEST 8                  | 294IBMP231940001         | payees.<br>The list of transfers v<br>reference number to o<br>check fund transfer de | vill be shown,click on<br>Jownload Ereciept and<br>tails. |

9. Select Download Summary

| = <b>MBSP</b>                   | Dashboard | Trends | Payments | ٩ | ⊠4 | 🖒 Logout |
|---------------------------------|-----------|--------|----------|---|----|----------|
| Mobile Merchant Payment Details |           |        |          |   |    |          |
| Merchant Name<br>FAKE MERCHANT  |           |        |          |   |    |          |
| Amount<br>PGK1.00               |           |        |          |   |    |          |
| Transfer When<br>13 Jul 2023    |           |        |          |   |    |          |
| Pay From<br>1111222233331       |           |        |          |   |    |          |
|                                 |           |        |          |   |    |          |
| Download Summary C Back 9       |           |        |          |   |    |          |
|                                 |           |        |          |   |    |          |
|                                 |           |        |          |   |    |          |
|                                 |           |        |          |   |    |          |
|                                 |           |        |          |   |    |          |
|                                 |           |        |          |   |    |          |
|                                 |           |        |          |   |    |          |

| <b>III BSP</b>       | Mobile Merchant         |
|----------------------|-------------------------|
| Test User            | 16 Aug 2023 04:29:35 PM |
| Reference Number     | 294IBMP231940001        |
| Transfer To          | FAKE MERCHANT           |
| Mobile Merchant Code | 5999249                 |
| Payment Type         | Utility Payment         |
| Transfer From        | 1111222233331           |
| Transfer When        | 13 Jul 2023             |
| Amount               | PGK 1.00                |
| Phone Number         |                         |
| Payment Purpose      | TEST                    |

This is computer generated receipt no signature required.

Electronic Receipt owns no official legal effect, You may go to branch to get the paper receipt.

Copyright © 2006, 2021, BSP and/or its affiliates. All rights reserved.

#### **Additional Support**

Please contact the BSP Customer Call Centre: **Phone:** (+675) 320 1212 or 7030 1212 **Email:** <u>servicebsp@bsp.com.pg</u>

#### Disclaimer

The accounts used in this guide are fictitious and contain non-customer data.

#### **Copyright Information**

All rights reserved world-wide under international copyright agreements. No part of this document can be reproduced, stored in a retrieval system, or transmitted in any form or by any means, electronic, mechanical, photocopying, recording, or otherwise without the prior written permission of BSP Financial Group Limited.